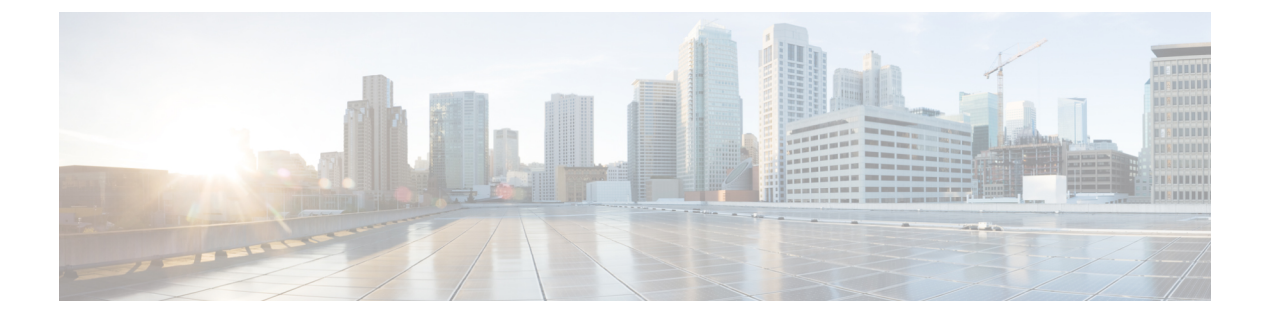

# **SNMP**

- Guidelines and Limitations for SNMP, on page 1
- Configuring SNMP (CLI), on page 1
- SNMP Community Strings, on page 4
- Configuring Real Time Statistics (CLI), on page 6
- Configuring SNMP Trap Receiver (GUI), on page 7

## **Guidelines and Limitations for SNMP**

We recommend that you do not have the SNMP management station in the subnet of dynamic interface or service port of the controller.

If the SNMP management station subnet is the same as that of the dynamic interface, we recommend that you set the SNMP queries to the IP address of the dynamic interface of the controller. Similarly, if the SNMP management station subnet is the same as that of the service port, we recommend that you set the SNMP queries to the IP address of the service port, we recommend that you set the SNMP queries to the IP address of the service port of the controller.

Controller has a limitation where, even if the queries are made to the management IP address, SNMP response packets are sent with the source IP address as the dynamic interface or the service port respectively. For more information, see CSCvk38081.

To avoid AP data mismatch, we recommend retrieving the AP-related details sent to Cisco Catalyst Center (earlier known as Cisco DNA Center) from the controller only after all the APs are in **Run** state.

The controller may fail to sync traps with the configured trap receiver when the AP register SNMP trap is enabled on the controller. The SNMP trap is limited to 1024 message queue size, and the controller might get overwhelmed with the huge number of traps during the AP association/disassociation situation. The workaround is to clear the older trap entries on the controller using the **clear traplog** command.

# **Configuring SNMP (CLI)**

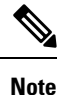

Starting from Release 8.3, SNMP over IPSec, and SNMP Traps over IPSec is supported over IPv6 interfaces.

### Ŋ

Note

To view the controller trap log, choose **Monitor** and click **View All** under "Most Recent Traps" on the controller GUI.

### Procedure

• Create an SNMP community name by entering this command:

config snmp community create name

- Delete an SNMP community name by entering this command:
- config snmp community delete name
- Configure an SNMP community name with read-only privileges by entering this command: config snmp community accessmode ro *name*
- Configure an SNMP community name with read-write privileges by entering this command: config snmp community accessmode rw *name*
- For IPv4 configuration—Configure an IPv4 address and subnet mask for an SNMP community by entering this command:

config snmp community ipaddr ip-address ip-mask name

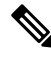

**Note** This command behaves like an SNMP access list. It specifies the IP address from which the device accepts SNMP packets with the associated community. An AND operation is performed between the requesting entity's IP address and the subnet mask before being compared to the IP address. If the subnet mask is set to 0.0.0.0, an IP address of 0.0.0.0 matches to all IP addresses. The default value is 0.0.0.0.

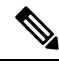

Note

The controller can use only one IP address range to manage an SNMP community.

• For IPv6 configuration—Configure an IPv6 address and prefix-length for an SNMP community by entering this command:

config snmp community ipaddr ipv6-address ip-mask name

• Enable or disable a community name by entering this command:

config snmp community mode {enable | disable}

• Enable or disable a community name by entering this command:

config snmp community ipsec {enable | disable}

Configure a destination for a trap by entering this command:

config snmp trapreceiver create name ip-address

• Delete a trap by entering this command:

config snmp trapreceiver delete name

• Change the destination for a trap by entering this command:

#### config snmp trapreceiver ipaddr old-ip-address name new-ip-address

• Configure the trap receiver IPSec session entering this command:

config snmp trapreceiver ipsec {enable | disable} community-name

Trap receiver IPSec must be in the disabled state to change the authentication mode.

• Enable or disable the traps by entering this command:

config snmp trapreceiver mode {enable | disable}

• Configure SNMPv3 for a trap receiver by entering this command:

**config snmp trapreceiver snmpv3** {**enable** *trap-receiver-name* **v3user** *v3-username* | **disable** *trap-receiver-name*}

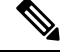

Note

It is not possible to delete an SNMPv3 user profile if the user profile is mapped to an SNMP trap receiver.

• Configure the name of the SNMP contact by entering this command:

config snmp syscontact syscontact-name

Enter up to 31 alphanumeric characters for the contact name.

• Configure the SNMP system location by entering this command:

config snmp syslocation syslocation-name

Enter up to 31 alphanumeric characters for the location.

• Verify that the SNMP traps and communities are correctly configured by entering these commands:

show snmpcommunity

show snmptrap

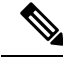

Note Related issue: CSCvr33858.

Read-only community does not get snmpEngineID. As per RFC 2575, the recommendation is such that, some of the OIDs are to be restricted and one of them is SnmpEngineId(engineId). For more information, see https://tools.ietf.org/html/rfc2575.

• See the enabled and disabled trap flags by entering this command:

#### show trapflags

If necessary, use the config trapflags command to enable or disable trap flags.

• Configure when the warning message should be displayed after the number of clients or RFID tags associated with the controller hover around the threshold level by entering this command:

config trapflags {client | rfid} max-warning-threshold {threshold-between-80-to-100 | enable | disable}

The warning message is displayed at an interval of 600 seconds (10 minutes).

• Configure the SNMP engine ID by entering this command:

config snmp engineID engine-id-string

• View the engine ID by entering this command:

### show snmpengineID

- Configure the SNMP version by entering this command:
- config snmp version  $\{v1 \mid v2c \mid v3\}$  {enable | disable}

# **SNMP** Community Strings

The controller has commonly known default values of "public" and "private" for the read-only and read/write SNMP community strings. Using these standard values presents a security risk. If you use the default community names, and since these are known, you may use the community names to communicate to the controller using SNMP. Therefore, we strongly advise that you change these values.

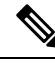

```
Note
```

Release 8.10.121.0 and later releases do not support configuring the default community strings.

### Changing the SNMP Community String Default Values (GUI)

#### Procedure

| Step 2If "public" or "private" appears in the Community Name column, hover your cursor over the blue drop-down<br>arrow for the desired community and choose Remove to delete this community.Step 3Click New to create a new community. The SNMP v1 / v2c Community > New page appears.Step 4In the Community Name text box, enter a unique name containing up to 16 alphanumeric characters. Do not<br>enter "public" or "private."Step 5In the next two text boxes, enter the IPv4/IPv6 address and IP Mask/Prefix Length from which this device<br>accepts SNMP packets with the associated community and the IP mask.Step 6Choose Read Only or Read/Write from the Access Mode drop-down list to specify the access level for this<br>community.Step 7Choose Enable or Disable from the Status drop-down list to specify the status of this community.Step 8Click Apply to commit your changes.Step 9Click Save Configuration to save your settings.Step 10Repeat this procedure if a "public" or "private" community still appears on the SNMP v1 / v2c Community<br>page. | Step 1  | Choose <b>Management</b> and then <b>Communities</b> under SNMP. The SNMP v1 / v2c Community page appears.                                                                                  |
|----------------------------------------------------------------------------------------------------|---------|----------------------------------------------------------------------------------------------------|
| Step 3Click New to create a new community. The SNMP v1 / v2c Community > New page appears.Step 4In the Community Name text box, enter a unique name containing up to 16 alphanumeric characters. Do not<br>enter "public" or "private."Step 5In the next two text boxes, enter the IPv4/IPv6 address and IP Mask/Prefix Length from which this device<br>accepts SNMP packets with the associated community and the IP mask.Step 6Choose Read Only or Read/Write from the Access Mode drop-down list to specify the access level for this<br>community.Step 7Choose Enable or Disable from the Status drop-down list to specify the status of this community.Step 8Click Apply to commit your changes.Step 9Click Save Configuration to save your settings.Step 10Repeat this procedure if a "public" or "private" community still appears on the SNMP v1 / v2c Community                                                                                                    | Step 2  | If "public" or "private" appears in the Community Name column, hover your cursor over the blue drop-down arrow for the desired community and choose <b>Remove</b> to delete this community. |
| Step 4In the Community Name text box, enter a unique name containing up to 16 alphanumeric characters. Do not<br>enter "public" or "private."Step 5In the next two text boxes, enter the IPv4/IPv6 address and IP Mask/Prefix Length from which this device<br>accepts SNMP packets with the associated community and the IP mask.Step 6Choose Read Only or Read/Write from the Access Mode drop-down list to specify the access level for this<br>community.Step 7Choose Enable or Disable from the Status drop-down list to specify the status of this community.Step 8Click Apply to commit your changes.Step 9Click Save Configuration to save your settings.Step 10Repeat this procedure if a "public" or "private" community still appears on the SNMP v1 / v2c Community                                                                                                    | Step 3  | Click <b>New</b> to create a new community. The SNMP v1 / v2c Community $>$ New page appears.                                                                                               |
| Step 5In the next two text boxes, enter the IPv4/IPv6 address and IP Mask/Prefix Length from which this device<br>accepts SNMP packets with the associated community and the IP mask.Step 6Choose Read Only or Read/Write from the Access Mode drop-down list to specify the access level for this<br>community.Step 7Choose Enable or Disable from the Status drop-down list to specify the status of this community.Step 8Click Apply to commit your changes.Step 9Click Save Configuration to save your settings.Step 10Repeat this procedure if a "public" or "private" community still appears on the SNMP v1 / v2c Community<br>page.                                                                                                    | Step 4  | In the Community Name text box, enter a unique name containing up to 16 alphanumeric characters. Do not enter "public" or "private."                                                        |
| Step 6Choose Read Only or Read/Write from the Access Mode drop-down list to specify the access level for this<br>community.Step 7Choose Enable or Disable from the Status drop-down list to specify the status of this community.Step 8Click Apply to commit your changes.Step 9Click Save Configuration to save your settings.Step 10Repeat this procedure if a "public" or "private" community still appears on the SNMP v1 / v2c Community<br>page.                                                                                                    | Step 5  | In the next two text boxes, enter the IPv4/IPv6 address and IP Mask/Prefix Length from which this device accepts SNMP packets with the associated community and the IP mask.                |
| Step 7Choose Enable or Disable from the Status drop-down list to specify the status of this community.Step 8Click Apply to commit your changes.Step 9Click Save Configuration to save your settings.Step 10Repeat this procedure if a "public" or "private" community still appears on the SNMP v1 / v2c Community page.                                                                                                    | Step 6  | Choose <b>Read Only</b> or <b>Read/Write</b> from the Access Mode drop-down list to specify the access level for this community.                                                            |
| Step 8Click Apply to commit your changes.Step 9Click Save Configuration to save your settings.Step 10Repeat this procedure if a "public" or "private" community still appears on the SNMP v1 / v2c Community<br>page.                                                                                                    | Step 7  | Choose Enable or Disable from the Status drop-down list to specify the status of this community.                                                                                            |
| Step 9Click Save Configuration to save your settings.Step 10Repeat this procedure if a "public" or "private" community still appears on the SNMP v1 / v2c Community<br>page.                                                                                                    | Step 8  | Click Apply to commit your changes.                                                                                                    |
| Step 10Repeat this procedure if a "public" or "private" community still appears on the SNMP v1 / v2c Community<br>page.                                                                                                    | Step 9  | Click Save Configuration to save your settings.                                                                                                    |
|                                                                                                    | Step 10 | Repeat this procedure if a "public" or "private" community still appears on the SNMP v1 / v2c Community page.                                                                               |

# **Changing the SNMP Community String Default Values (CLI)**

### Procedure

| Step 1 | See the current list of SNMP communities for this controller by entering this command:                                                                                                    |
|--------|----------------------------------------------------------------------------------------------------|
|        | show snmp community                                                                                                    |
| Step 2 | If "public" or "private" appears in the SNMP Community Name column, enter this command to delete this community:                                                                                                    |
|        | config snmp community delete name                                                                                                    |
|        | The name parameter is the community name (in this case, "public" or "private").                                                                                                    |
| Step 3 | Create a new community by entering this command:                                                                                                    |
|        | config snmp community create name                                                                                                    |
|        | Enter up to 16 alphanumeric characters for the name parameter. Do not enter "public" or "private."                                                                                                    |
| Step 4 | For IPv4 specific configuration, enter the IPv4 address from which this device accepts SNMP packets with the associated community by entering this command:                                                                                                    |
|        | config snmp community ipaddr ip_address ip_mask name                                                                                                    |
| Step 5 | For IPv6 specific configuration, enter the IPv6 address from which this device accepts SNMP packets with the associated community by entering this command:                                                                                                    |
|        | config snmp community ipaddr ip_address prefix_length name                                                                                                    |
| Step 6 | Specify the access level for this community by entering this command, where <b>ro</b> is read-only mode and <b>rw</b> is read/write mode:                                                                                                    |
|        | config snmp community accessmode {ro   rw} name                                                                                                    |
| Step 7 | Enable or disable this SNMP community by entering this command:                                                                                                    |
|        | config snmp community mode {enable   disable} name                                                                                                    |
| Step 8 | Enable or disable SNMP IPSec sessions for all SNMP communities by entering this command:                                                                                                    |
|        | config snmp community ipsec {enable   disable} name                                                                                                    |
|        | By default SNMP IPSec session is disabled. SNMP IPSec session must be disabled state to change the authentication mode.                                                                                                    |
| Step 9 | Configure the IKE authentication methods by entering this command:                                                                                                    |
|        | config snmp community ipsec ike auth-mode {certificate   pre-shared-key ascii/hex secret}                                                                                                    |
|        | • If authentication mode is configured as pre-shared-key, then enter a secret value. The secret value can either be an ASCII or a hexadecimal value. If auth-mode configured is certificate, then controller will use the ipsecCaCert and ipsecDevCerts for SNMP over IPSEC.                          |
|        | • If authentication mode is configured as certificate, then controller uses the IPSEC CA and IPSEC device certificates for SNMP sessions. You need to download these certificates to the controller using the <b>transfer download datatype</b> { <b>ipseccacert</b>   <b>ipsecdevcert</b> } command. |

 

 Step 10
 Save your changes by entering this command: save config

 Step 11
 Repeat this procedure if you still need to change the default values for a "public" or "private" community string.

## **Configuring Real Time Statistics (CLI)**

SNMP traps are defined for CPU and memory utilization of AP and controller. The SNMP trap is sent out when the threshold is crossed. The sampling period and statistics update interval can be configured using SNMP and CLI.

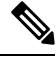

Note

To get the right value for the current memory usage, you should configure either sampling interval or statistics interval.

• Configure the sampling interval by entering this command:

config service statistics sampling-interval seconds

• Configure the statistics interval by entering this command:

config service statistics statistics-interval seconds

• See sampling and service interval statistics by entering this command:

show service statistics interval

### **SNMP Trap Enhancements**

This feature provides soaking of SNMP traps and resending of traps after a threshold that you can configure called the hold time. The hold time helps in suppressing false traps being generated. The traps that are supported are for CPU and memory utilization of AP and controller. The retransmission of the trap occurs until the trap is cleared.

### Procedure

• Configure the hold time after which the SNMP traps are to be resent by entering this command:

config service alarm hold-time seconds

• Configure the retransmission interval of the trap by entering this command:

config service alarm trap retransmit-interval seconds

• Configure debugging of the traps by entering this command:

debug service alarm {enable | disable}

# Configuring SNMP Trap Receiver (GUI)

### Procedure

I

| Step 1  | Choose Management > SNMP > Trap Receivers.                                                                                                    |
|---------|----------------------------------------------------------------------------------------------------|
| Step 2  | Click New.                                                                                                    |
|         | The <b>SNMP Trap Receiver &gt; New</b> page is displayed.                                                                                       |
| Step 3  | In the SNMP Trap Receiver Name box, enter the SNMP trap receiver name.                                                                          |
| Step 4  | In the <b>IP Address</b> ( <b>IPv4/IPv6</b> ) box, enter the IP address of the trap receiver. Both IPv4 and IPv6 address formats are supported. |
| Step 5  | From the Status drop-down list, choose to Enable or Disable the trap receiver.                                                                  |
| Step 6  | Check the IPSec check box if you want to enable IPSec parameters for the trap receiver.                                                         |
| Step 7  | (Optional) If you enable the IPSec for the trap receiver, choose an <b>IPSec Profile Name</b> from the drop-down list.                          |
| Step 8  | Check the <b>SNMPv3</b> check box if you want to enable SNMPv3 for the trap receiver.                                                           |
| Step 9  | (Optional) If you enable SNMPv3 for the trap receiver, choose the SNMPv3 user name that should be mapped to the trap receiver.                  |
| Step 10 | Save the configuration.                                                                                                    |
|         | You can create a maximum of 6 such SNMP trap receivers.                                                                                         |

8